## 豊橋中央高等学校 インターネット出願の出願手順 ※ID、パスワード、メールアドレスは入学手続きまで必要になります。 ※志願者登録確認シートを活用し、間違いのないよう入力してください。 ※PC、スマートフォンから登録できます。

※12月12日(火)10:00~出願受付最終日まで出願登録・入金可能

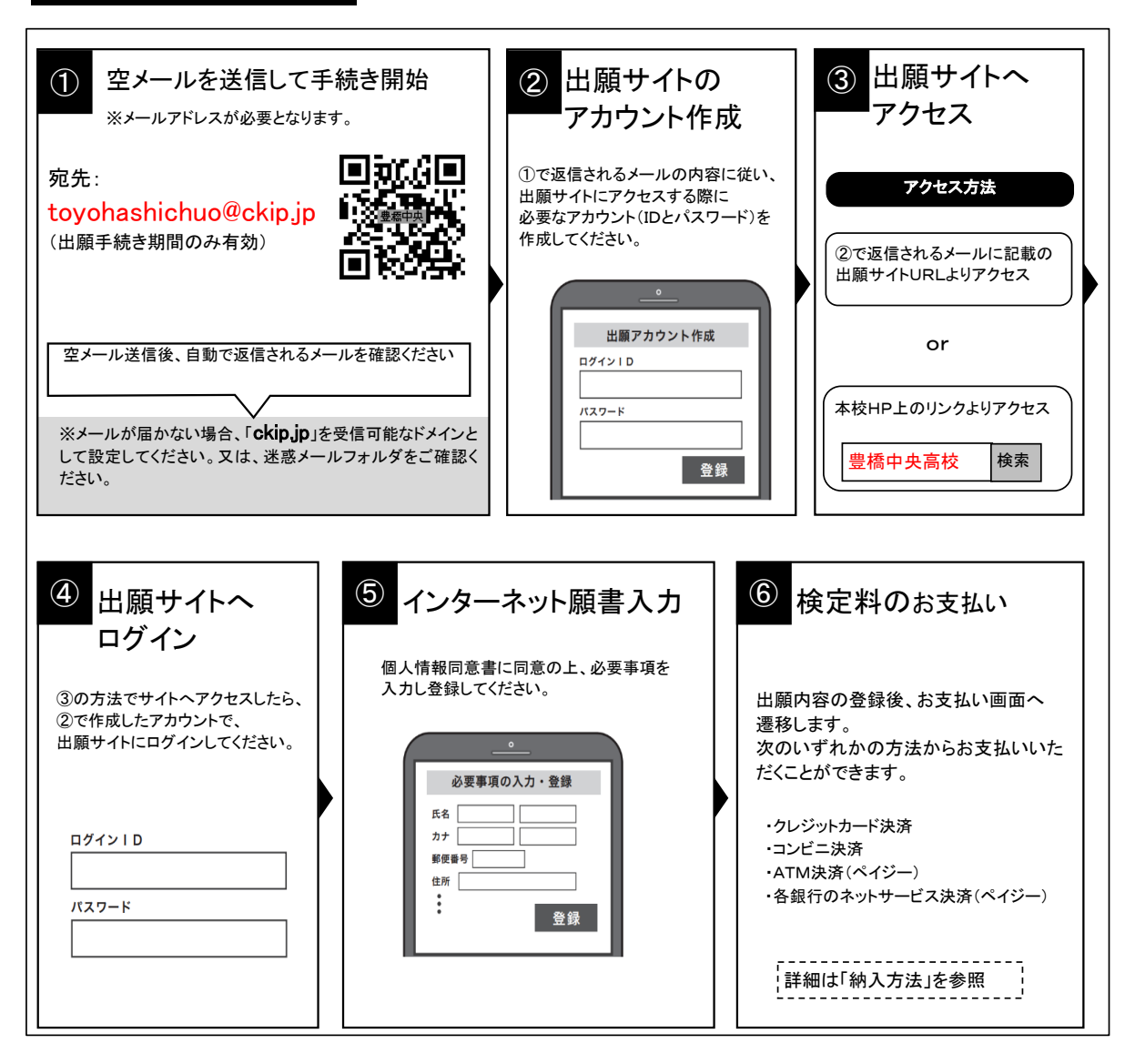

●受験種類について

志願者登録

| 第1希望                                         | 第2希望                    |  |
|----------------------------------------------|-------------------------|--|
| 普通科大学選抜国公立難関私大<br>普通科大学選抜強化部活動<br>普通科大学選抜部活動 | 普通科キャリアデザイン<br>普通科強化部活動 |  |
|                                              | 家政科ライフデザイン<br>(女子のみ)    |  |
| 普通科キャリアデザイン<br>普通科強化部活動                      | 家政科ライフデザイン<br>(女子のみ)    |  |
| 家政科ライフデザイン<br>(女子のみ)                         | 普通科キャリアデザイン<br>普通科強化部活動 |  |

※第2希望がない場合は、【希望しない】を選択してください。

①~⑥の手順で、何かトラブルがある場合は、下記サポート窓口へお問い合わせください。

※web環境がないなど、手続きが困難な場合は、豊橋中央高等学校にご相談ください。
※中学校の指導により、出願内容を中学校に提出する必要がある場合は、⑤の出願情報入力の後、
登録確認シートをダウンロードできますので、これを提出してください。ただし、出願時に当校に提出する必要はありません。

## 2 出願と受験票の印刷

・願書の提出は不要です。

- ・調査書は各中学校より提出していただきます。
- ・受験票がダウンロードできるようになると通知が届きますので、各自で受験票を印刷してください。
- ・検定料の支払いと中学校からの調査書提出が済んだ方は、下記の日時より受験票がダウンロード できます。

■推薦 令和6年1月11日(木) 8:00以降印刷可能

■一般 令和6年1月13日(土) 8:00以降印刷可能

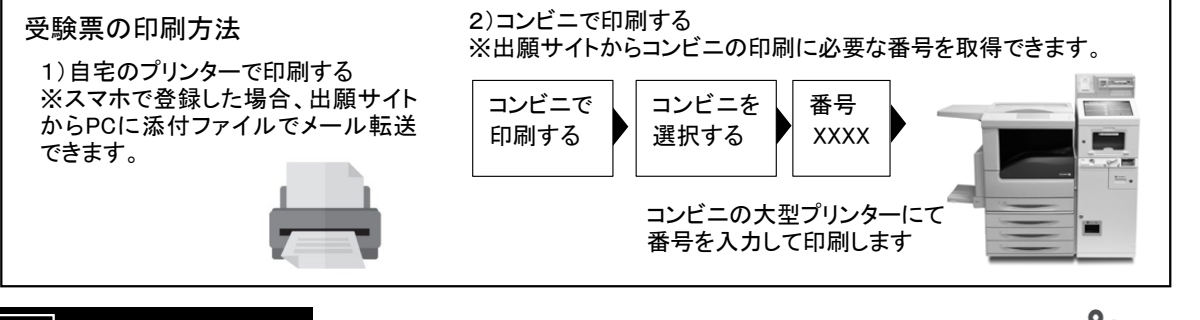

## 3 受験当日

志願者は受験票を持参して受験します。 受験票は、受験表控えと切り離してご利用ください。 受験票控えは、合否発表の時に必要になりますので、大切に保管してください。

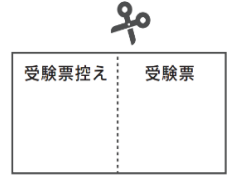

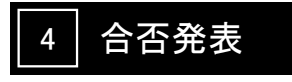

インターネットで合否を確認

■推薦 令和6年1月17日(水) 16:00

■一般 令和6年1月26日(金) 16:00

| <ol> <li>合否発表日時以降に<br/>合否発表サイトへアクセス</li> <li><sup>受験票控えに記載されている合否発表専用</sup><br/>サイトURLへアクセスします。</li> <li>豊橋中央高等学校<br/>合 否 発 表 サ イト</li> <li>受験番号:xxxxxx</li> </ol> | <ul> <li>         ・         ・         ・</li></ul>                | 合否を確認 |
|----------------------------------------------------------------------------------------------------|------------------------------------------------------------------|-------|
| 合 谷 発 表 サ イト<br>受験番号:xxxxxx<br>https://xxxxxx<br>QR                                                                                                    | 合 否 発 表 サ イ ト<br>受験番号: □□<br>ID: □□<br>パスワード: □□□<br>生年月日: □0/1> | 認     |

## 5 入学手続き金及び入学金の支払い

出願サイトより、入学手続き金及び入学金の支払いをお願いします。 ※手数料は志願者の負担となります。

検定料、入学金・入学手続金・入学金残金の納入方法

①~③のいずれかの方法で、お支払ください。※手数料はご負担ください。

(支払方法、支払金額により手数料は異なります)

① クレジットカード決済

出願登録画面より直接支払いが可能です。

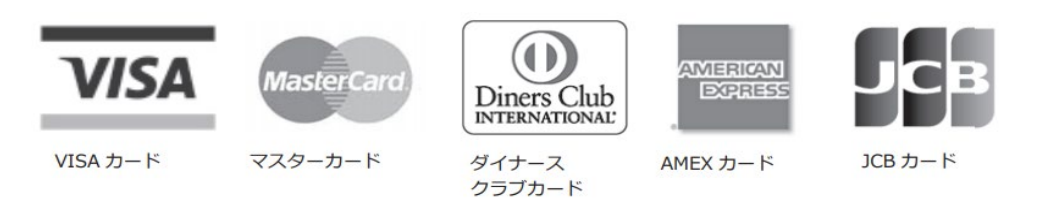

② コンビニ決済

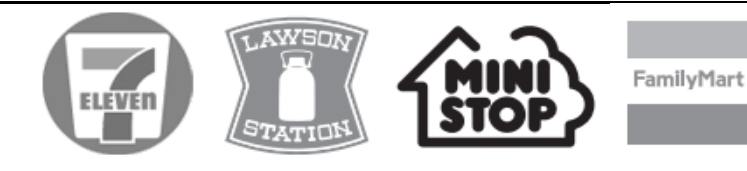

③ ATM決済(ペイジー)、および、各銀行のネットサービス決済(ペイジー)

(1)「税金・料金払込」を選択(2) お客様番号,確認番号を入力

ペイジーマークのあるATM、または銀行のネットサービスより支払いが可能です。

(現金またはキャッシュカード)

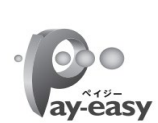

<atm>

(3) 支払方法を選択

く銀行のネットサービス>

- \*利用できる銀行例
- \*ATMペイジーが利用できる銀行は、ゆうちょ銀行、三菱UFJ銀行、みずほ銀行、三井住友銀行、 りそな銀行などです。信用金庫のATMはペイジーに対応していません。

| ④ 納入方法一覧     |       |      |      |              |  |  |  |
|--------------|-------|------|------|--------------|--|--|--|
|              | クレジット | コンビニ | ペイジー | 金融機関<br>窓口振込 |  |  |  |
| 入学検定料        | 0     | 0    | 0    | ×            |  |  |  |
| 推薦入試入学金      | 0     | 0    | 0    | ×            |  |  |  |
| 一般入試入学金(手続金) | 0     | 0    | 0    | ×            |  |  |  |
| 一般入試入学金(残金)  | 0     | 0    | 0    | ×            |  |  |  |